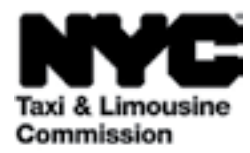

# Руководство по использованию портала TLC UP (TLC Upload Portal)

Портал <u>NYC.GOV/TLCUP</u> (TLC UP) — это простой и удобный инструмент для выполнения требований к заявлению, загрузки записей о поездках и просмотра в реальном времени информации о вашей лицензии.

В этом руководстве приведены пошаговые инструкции по использованию портала TLC UP.

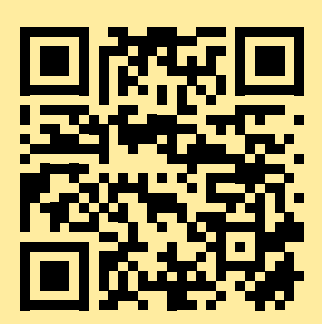

9 марта 2021 г.

# Оглавление

| Стр. 4  |  |
|---------|--|
| Стр. б  |  |
| Стр. 7  |  |
| Стр. 9  |  |
| Стр. 12 |  |
| Стр. 13 |  |
| Стр. 14 |  |
| Стр. 15 |  |
| Стр. 17 |  |

## Образцы лицензий TLC (для лицензий водителя, транспортных средств) Стр. 3

#### Лицензия водителя TLC

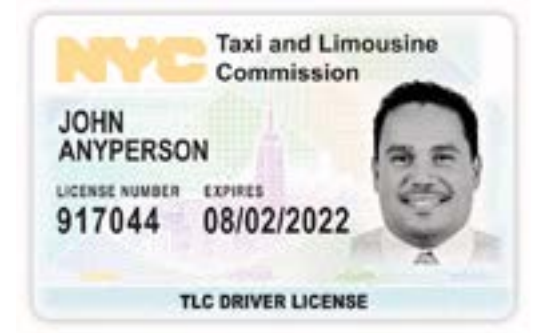

#### Лицензия транспортного средства TLC

Номер вашей лицензии транспортного средства TLC указан на наклейке на вашем автомобиле.

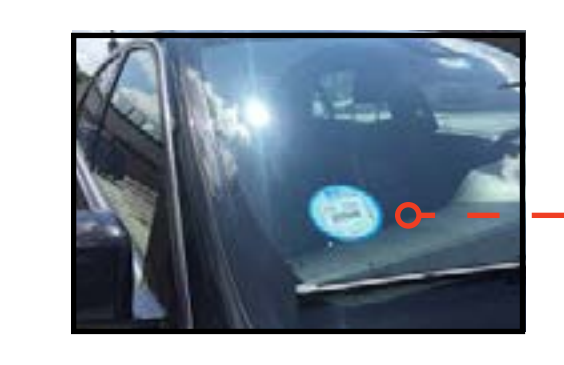

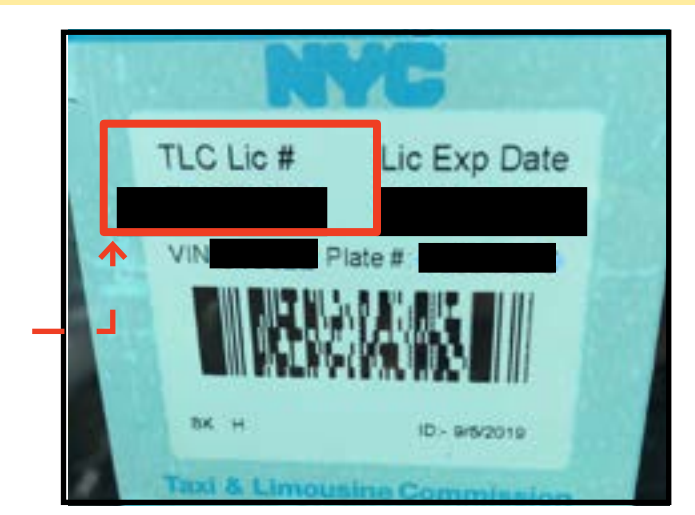

## Другие материалы о портале TLC UP

Обучающие видеоматериалы о портале TLC UP, размещенные на YouTube-канале TLC:

**Медальон TLC** 

- 1. https://www.youtube.com/watch?v=d87YPkRsppU
- 2. https://www.youtube.com/watch?v=lkUGmrEeuSA
- 3. https://www.youtube.com/watch?v=J2wsIHhCFfU

## 1. Вход на портал TLC Upload Portal

#### Вход:

1. Перейдите на сайт <u>NYC.GOV/TLCUP</u>.

- 2. Выполните вход, указав:
- номер лицензии TLC или номер заявления
- почтовый индекс вашего почтового адреса (для отправки почты)

• последние пять цифр вашего номера социального страхования (SSN) или идентификационного номера работодателя (EIN).

3. Нажмите кнопку «Sign In» (Вход).

(ПРИМЕЧАНИЕ. На портале TLC UP информация организована по лицензиям, то есть вы можете видеть только информацию, относящуюся к номеру лицензии, который вы указали при входе. Например, если вы выполнили вход по номеру своей лицензии водителя, вы будете видеть только информацию, относящуюся к вашей лицензии водителя. Если вы выполнили вход по своему номеру лицензии транспортного средства, вы будете видеть только информацию, относящуюся к вашей лицензии транспортного средства.)

## 1. Вход на портал TLC Upload Portal (продолжение)

Подтвердите свой адрес электронной почты: (В момент входа это может действовать не для всех держателей лицензий.)

А. При первом входе на портал TLC UP вы должны будете подтвердить свой адрес электронной почты.

В. Чтобы подтвердить свой адрес электронной почты, введите адрес электронной почты в текстовое поле и нажмите «Submit» (Отправить). Затем закройте программу.

С. Вскоре вы получите электронное письмо от TLC с просьбой подтвердить ваш адрес электронной почты.

D. Нажмите на ссылку в электронном письме. (Если вам не удается нажать на ссылку, скопируйте ссылку и вставьте ее в адресную строку браузера.)

E. Теперь ваш адрес электронной почты подтвержден. Снова выполните вход на портал TLC UP.

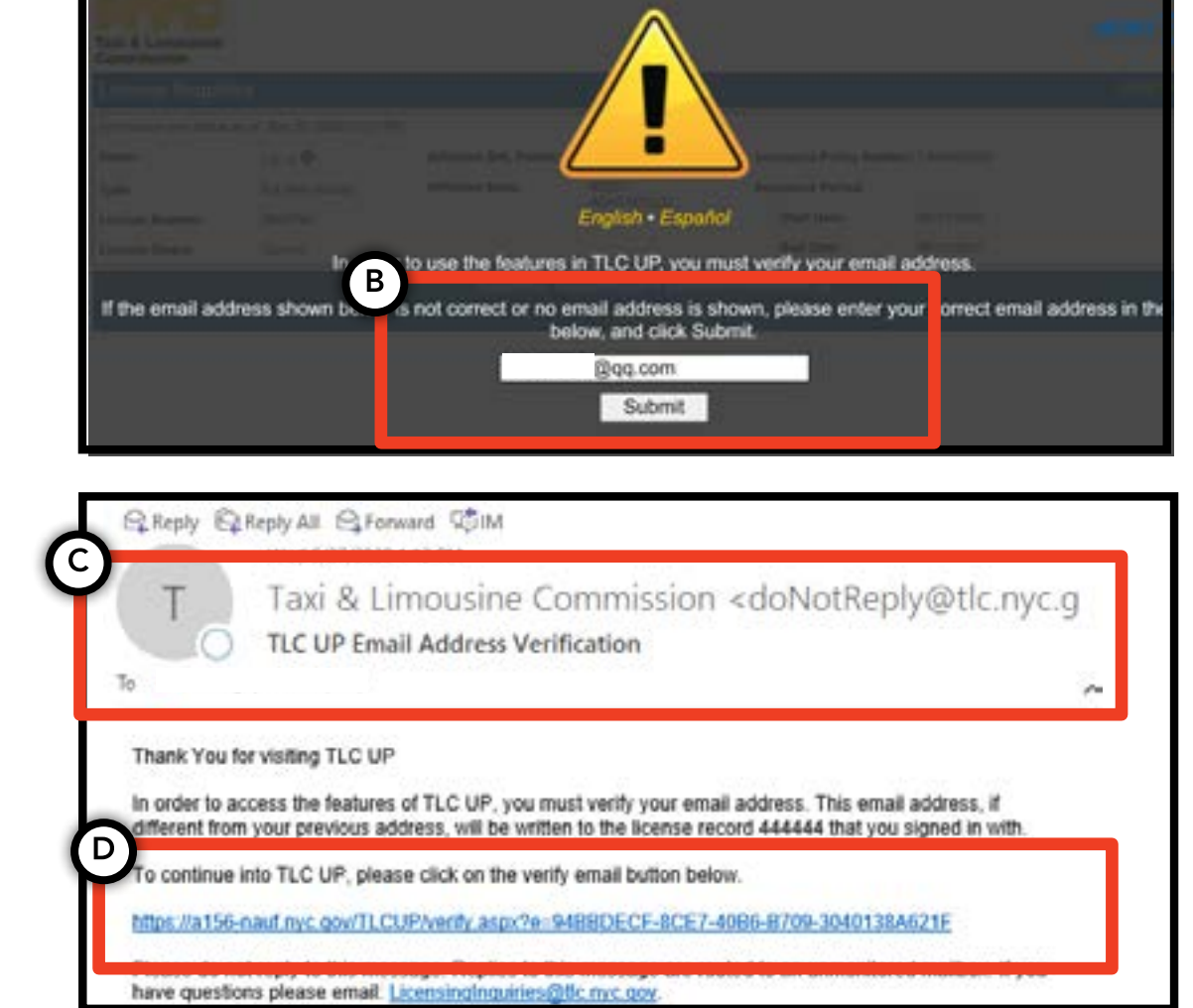

## 2. Просмотр общей информации о вашей лицензии

1. Чтобы просмотреть общую информацию о вашей лицензии, перейдите в раздел «License Snapshot» (Краткая информация о лицензии) на главной странице.

2. Нажмите кнопку «Show More+» (Показать больше+), чтобы развернуть этот раздел.

3. Переходите по полям, чтобы найти интересующую вас информацию. В зависимости от типа лицензии здесь отображаются различные поля с информацией.

(Например, могут отображаться следующие поля: статус лицензии, дата окончания срока действия лицензии, график сдачи теста на наркотики и период страхования автомобиля.)

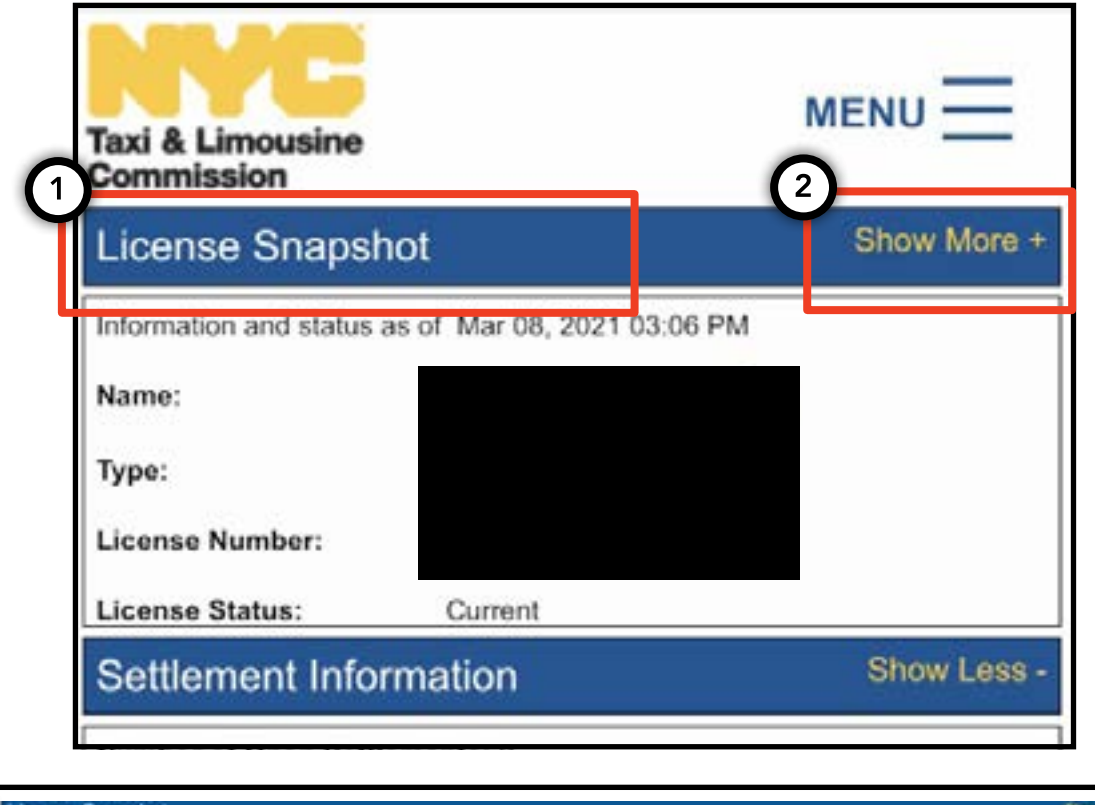

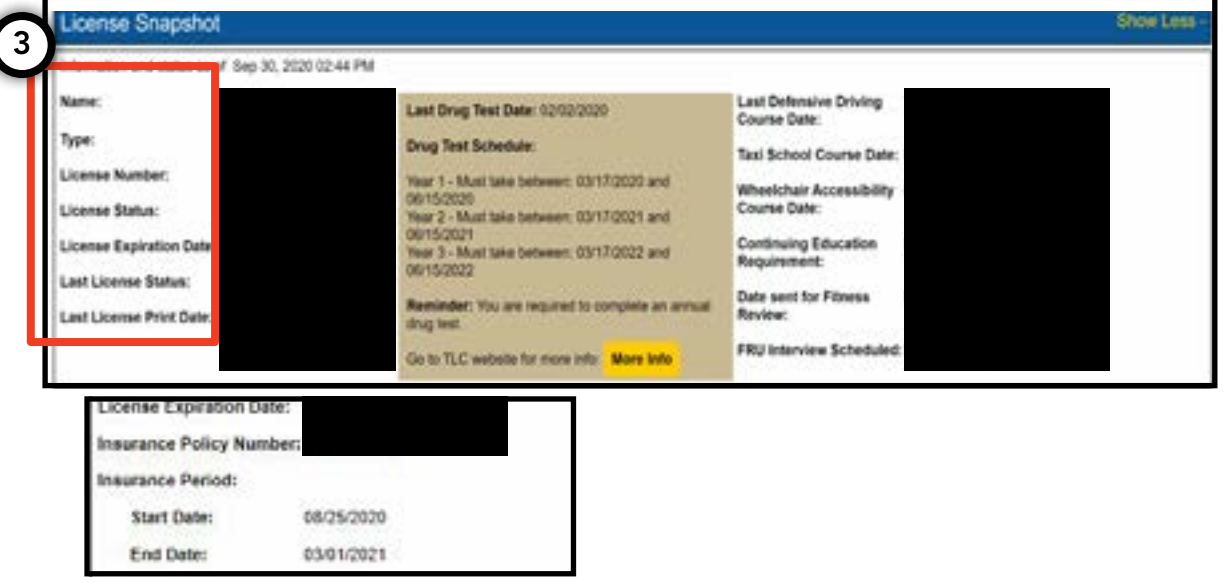

# 3. Просмотр данных о приостановках лицензий, мировых соглашениях и повестках

#### Для мировых соглашений:

1. Чтобы просмотреть мировые соглашения, перейдите в раздел «Settlement Information» (Информация о мировых соглашениях) на главной странице.

2. Нажмите кнопку «Show More+» (Показать больше+), чтобы развернуть этот раздел.

3. Если у вас есть открытые мировые соглашения, здесь отобразится обзор каждого мирового соглашения. Чтобы просмотреть подробную сводку для каждого мирового соглашения и информацию о дальнейших действиях, нажмите кнопку «More Info» (Подробнее) справа.

# MENU License Snapshot Show More + Commission Settlement Information Show More + Commission Settlement Information Show More + Commission Settlement Information Show More + Commission Settlement Information Show More + Commission Settlement Information Show More + Commission Settlement Information Show More + Commission Settlement Information Show More + Commission Settlement Information Show More + Commission Settlement Information Show More + Show More + Show More + Show More + Show More + Show More + Show More + Show More + Show More + Show More + Show More + Show More + Show More + Show More + Show More + Show Into Show Into </t>

#### Для приостановок:

1. Чтобы просмотреть приостановки лицензий, перейдите в раздел «Suspension Information» (Информация о приостановках) на главной странице.

2. Нажмите кнопку «Show More+» (Показать больше+), чтобы развернуть этот раздел.

3. Если у вас есть открытые приостановки лицензий, здесь отобразится обзор каждой приостановки. Чтобы просмотреть подробную сводку для каждой приостановки и информацию о дальнейших действиях, нажмите кнопку «More Info» (Подробнее) справа.

#### MENU xi & Limousine License Snapshot Show More Open Summonses ໌2 ` Amount Hearing Date Summon Numbe Show More + Suspension Information Number of Open Suspensions: 3 Number of Suspensions Closed in the Last 30 Days: 0 **Open Suspensions** 3 Next Steps Suspension Start Date **Payable Fi** 01/28/2019 No More info Please mail in your scheduled payment. Refer to your co 02/26/2019 No More Info

## Продолжение на следующей странице >>

Стр. 7

## **3. Просмотр данных о приостановках лицензий, мировых соглашениях** Стр. 8 и повестках (продолжение)

#### Для повесток:

1. Чтобы просмотреть повестки, перейдите в раздел «Summons Information» (Информация о повестках) на главной странице.

2. Нажмите кнопку «Show More+» (Показать больше+), чтобы развернуть этот раздел.

3. Если у вас есть открытые повестки, здесь отобразится обзор каждой повестки. Чтобы просмотреть подробную сводку для каждой повестки и информацию о дальнейших действиях, нажмите кнопку «More Info» (Подробнее) справа.

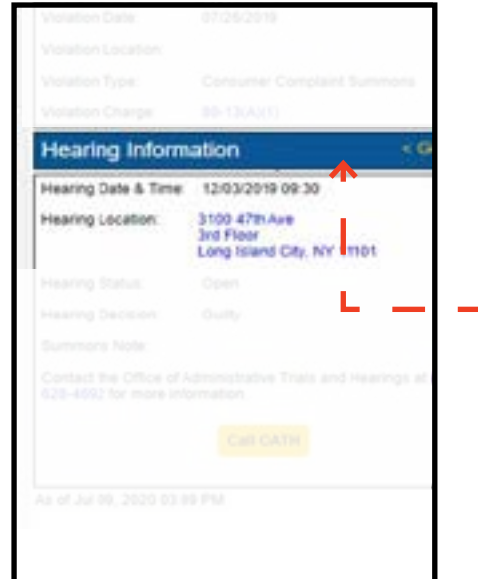

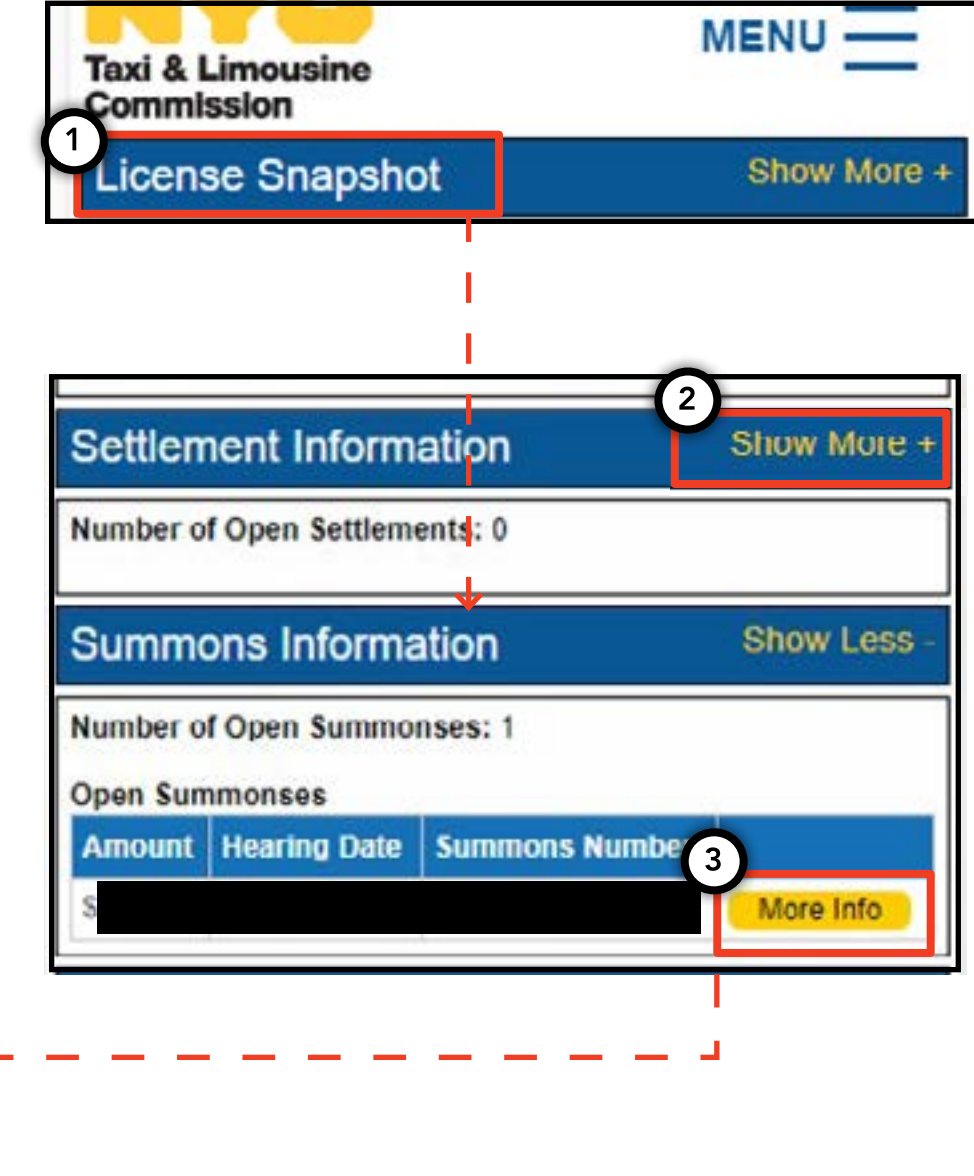

## 4. Просмотр требований для заявления и отправка документов (для водителя, автомобиля)

## Проверка требований (для водителя, автомобиля)

1. Чтобы просмотреть требования, действующие для получения новой лицензии или продления лицензии, нажмите на пункт «MENU» (Меню) в правом верхнем углу страницы и выберите пункт «Requirements» (Требования).

2. Откройте страницу «Requirements» (Требования). В нижней части этой страницы есть разделы «Missing Requirements» (Невыполненные требования) и «Other Requirements» (Другие требования). В разделе «Missing Requirements» (Невыполненные требования) перечислены требования, для выполнения которых нужно загрузить документы. В разделе «Other Requirements» перечислены требования, для выполнения которых требуется не загрузка документов, а выполнение определенных действий (например, сдать тест на наркотики).

3. Чтобы просмотреть подробную информацию о требовании, нажмите на синий вопросительный знак («?») рядом с названием требования.

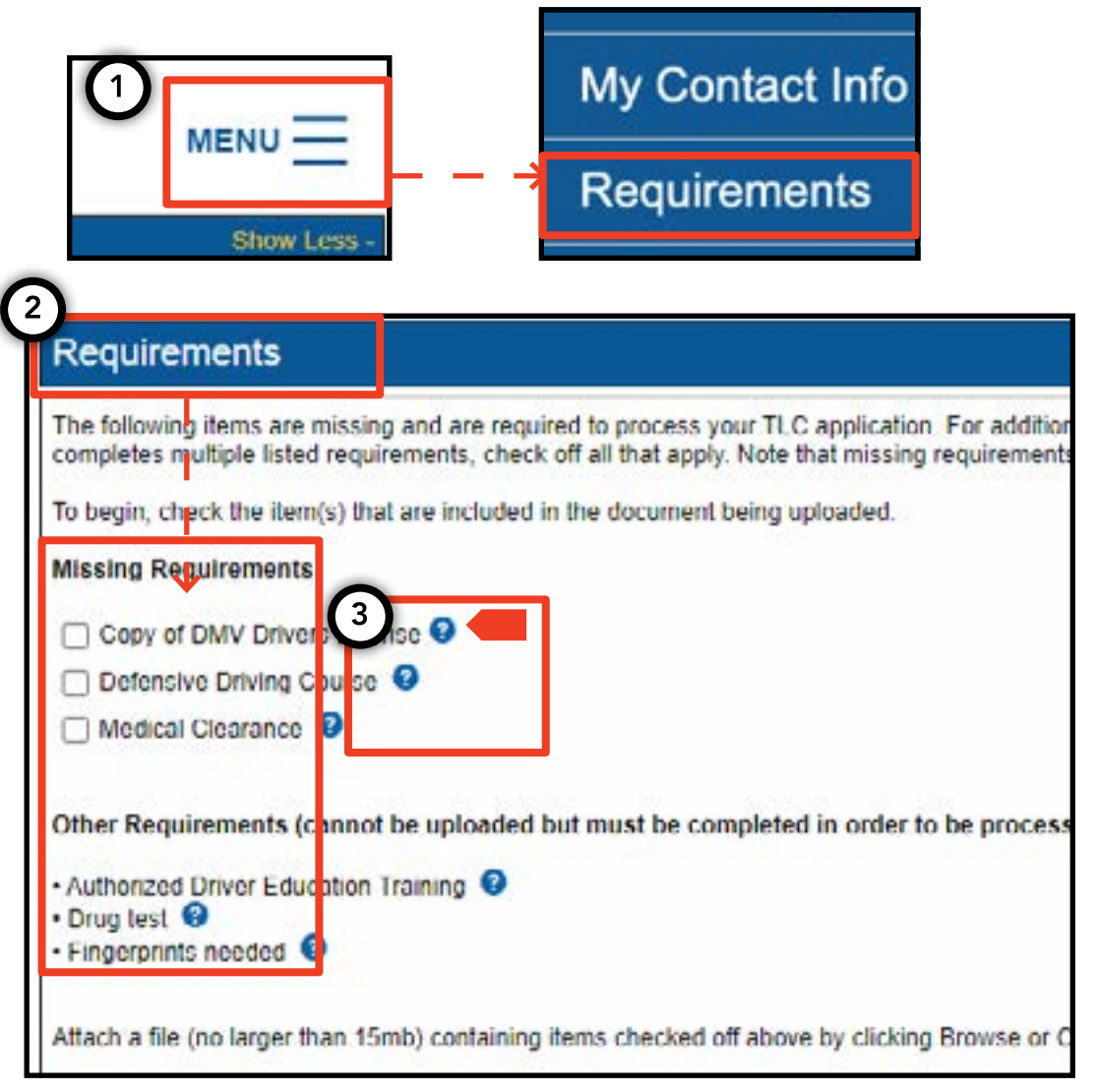

## 4. Просмотр требований для заявления и отправка документов (продолжение)

## Отправка документов, требуемых для заявления (для водителя, автомобиля)

1. Чтобы загрузить документы для выполнения требований, нажмите на пункт «MENU» (Меню) в правом верхнем углу страницы и выберите пункт «Requirements» (Требования).

2. Откройте страницу «Requirements» (Требования). Если имеются требования, для выполнения которых нужно загружать документы, под заголовком раздела «Missing Requirement» (Невыполненные требования) отображаются флажки с названиями требований.

3. Чтобы просмотреть подробную информацию о требовании, нажмите на синий вопросительный знак («?») рядом с названием требования.

4. Чтобы загрузить документ в соответствии с данным требованием, нажмите на поле (флажок) рядом с названием требования. Затем нажмите «Choose File» (Выбрать файл). В зависимости от используемого устройства вам будет предложено загрузить файл или сделать фотографию с помощью камеры устройства.

5. Нажмите кнопку «Submit» (Отправить).

6. Чтобы убедиться, что документ успешно загружен, перейдите в раздел «Show Application Uploads» (Показать загрузки для заявления). Загруженный файл отобразится в этом разделе.

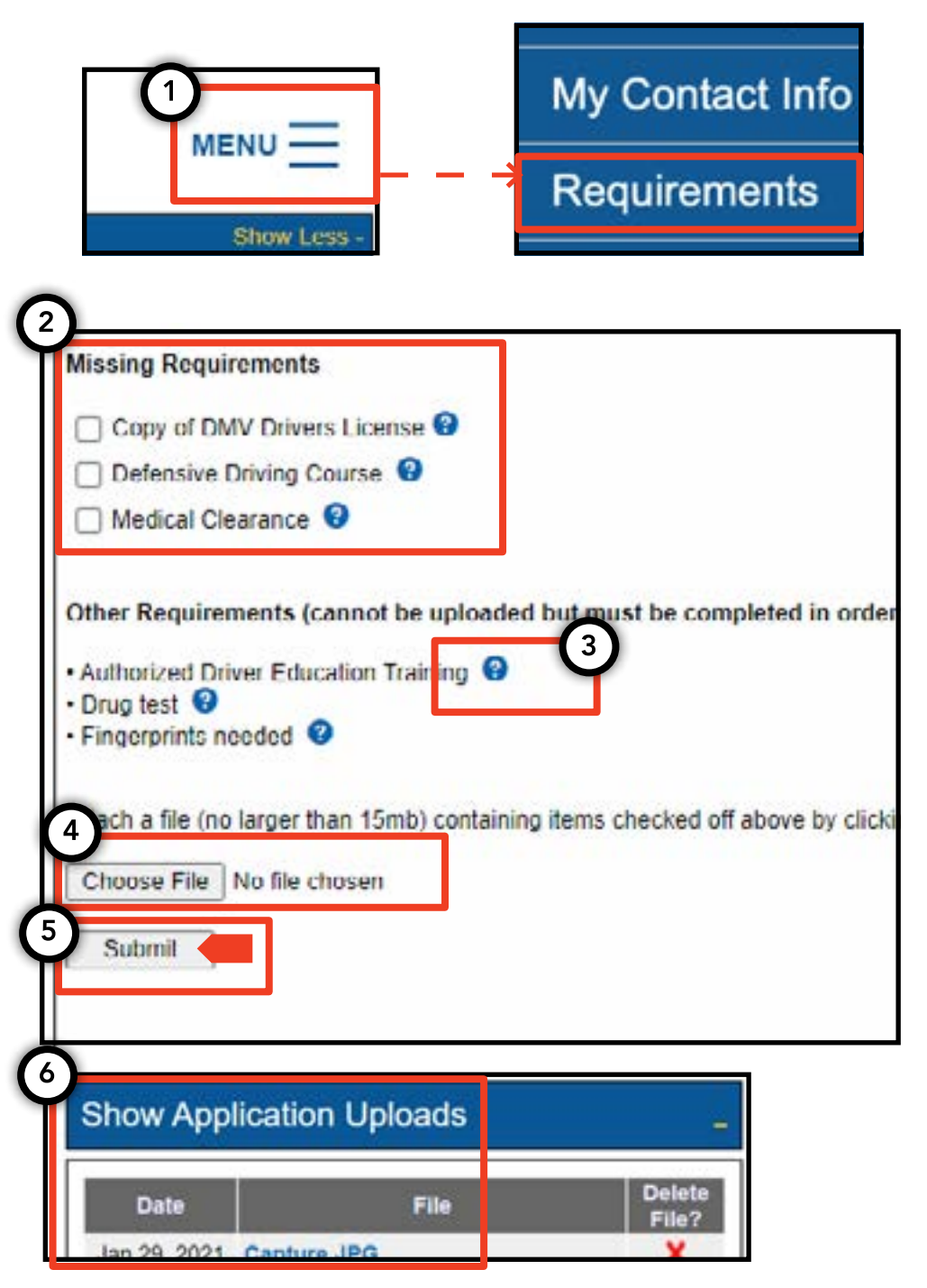

## 4. Просмотр требований для заявления и отправка документов (продолжение)

#### Проверка статуса выполнения требований для заявления (для водителя, автомобиля)

1. Чтобы проверить статус загруженного документа, нажмите на пункт «MENU» (Меню) в правом верхнем углу страницы и выберите пункт «Requirements» (Требования).

2. Перейдите в раздел «Show Application Uploads» (Показать загрузки для заявления). В этом разделе отображаются документы, которые вы загрузили в соответствии с требованиями для заявления.

3. Также отображается название требования и статус. Описания для каждого статуса приведены в разделе «Submission Guide» (Руководство по отправке).

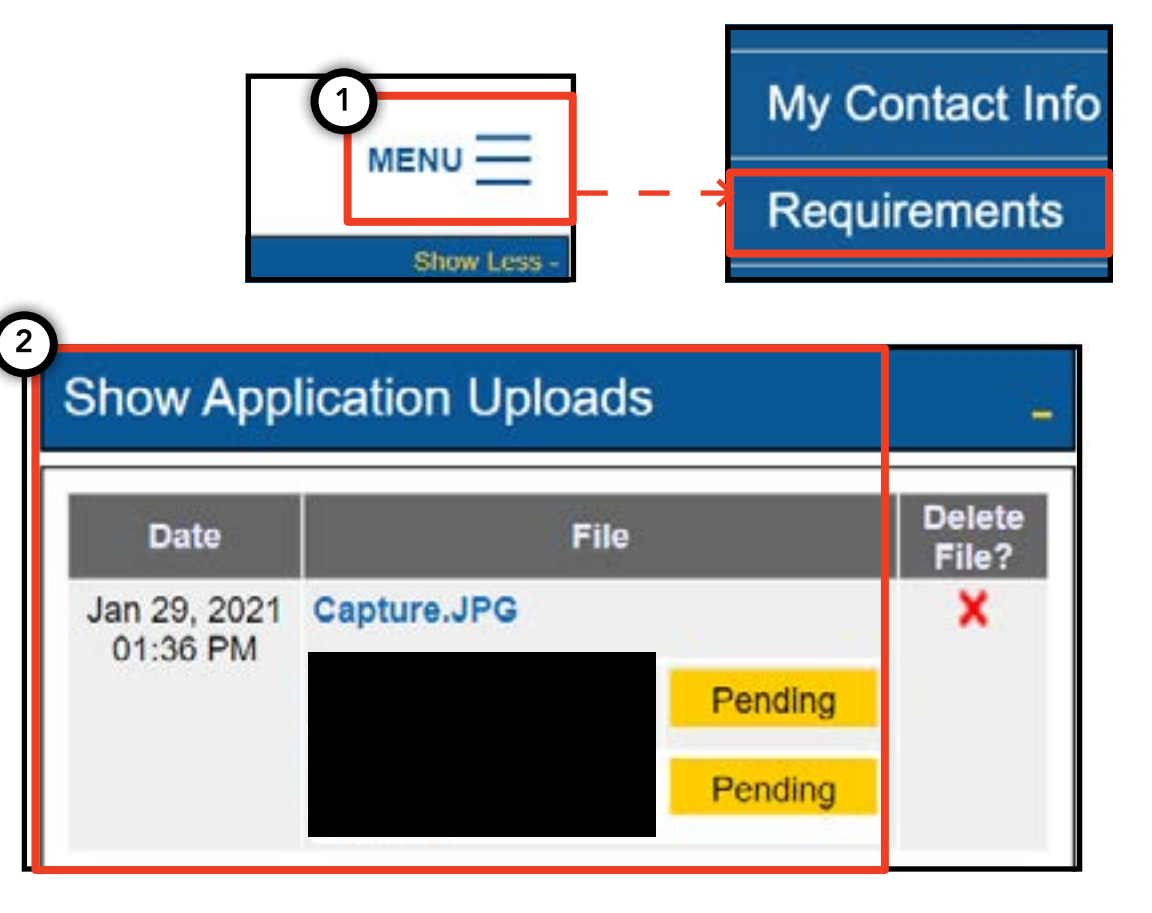

| Submissi       | on Guide        |                                                                                             |
|----------------|-----------------|---------------------------------------------------------------------------------------------|
| Please note th | at only a docur | ient where all requirements are in a pending status can be removed by clicking on the X nex |
| Accepted       | Your file has b | en reviewed and complies with the marked requirement                                        |
| Rejected       | Your file has b | en reviewed but does not comply with the marked requirement. The reason for the rejection   |
| Pending        | Your file has b | en sent to the TLC and has not been reviewed yet.                                           |
| In Progress    | Your file has b | en sent to the TLC and is under review.                                                     |
| Closed         | Compliance fo   | this requirement is no longer necessary.                                                    |
| Compiled       | This requirem   | nt has already been satisfied by other sources.                                             |

## **5. Отправка подтверждения диспетчерской службы (для диспетчерской** Стр. 12 службы)

1. Чтобы отправить подтверждение диспетчерской службы, сначала выполните вход, указав лицензию диспетчерской службы.

2. После входа на портал TLC UP нажмите на пункт «MENU» (Меню) в правом верхнем углу страницы и выберите пункт «Base Affirmation» (Подтверждение диспетчерской службы).

3. Прочитайте текст в разделе «Base Affirmation» (Подтверждение диспетчерской службы). Если вы согласны, введите номер VIN (Vehicle Identification Number) и адрес электронной почты для автомобиля, который вы хотите приписать к диспетчерской службе.

4. Выберите тип автомобиля: «Wheelchair Accessible» (С оборудованием для инвалидных колясок), «Lease to Own» (В лизинге) или «Battery Electric» (Электромобиль). В зависимости от выбранного ответа могут отобразиться дополнительные вопросы.

5. Нажмите кнопку «Submit» (Отправить). После того как подтверждение будет выполнено, владелец автомобиля получит по электронной почте уведомление, а подтверждение отобразится в разделе «Submission History» (Журнал отправок).

| MENU                                                                                                    | <ul> <li>Active Affiliations</li> <li>Base Affirmation</li> <li>Trip Decords</li> </ul>                                                                                                    |
|----------------------------------------------------------------------------------------------------|----------------------------------------------------------------------------------------------------|
| The Base affirmation form is used to confirm that the Base is allo<br>notified via email that they are able to submit the new Vehicle app<br>• Base affirmations can only be submitted by a Base owner, Part<br>• All affirmations are valid for seven (7) days from the date subm<br>• Only Vehicle Identification Numbers (VIN) that are registered w<br>What is vehicle identification number (VIN)? | wing the listed parties to affiliate to their Base. Once there is a valid Base<br>plication online.<br>ther or Officer,<br>nitted.<br>Wheelchair Accessible Clease to Own Battery Electric<br>By submitting this application, you are affirming that the vehicle applicant<br>applicant entered into a lease for the use of a licensed for-hire vehicle thi |
| What is the vehicle owner's email address?<br>Wheelchair Accessible O Lease to Own O Battery Electric                                                                                                    | Vhat is the vehicle owner's TLC driver license number? What is the vehicle owner's TLC vehicle license number? Submit                                                                                                    |

## 6. Отправка записей о поездках (для диспетчерской службы)

Чтобы отправить записи
 поездках для вашей
 диспетчерской службы, сначала
 выполните вход, указав лицензию
 диспетчерской службы.

2. После входа на портал TLC UP нажмите на пункт «MENU» (Меню) в правом верхнем углу страницы и выберите пункт «Trip Records» (Записи о поездках).

 Нажмите на поля для начальной и конечной даты и с помощью календаря укажите период, за которые вы отправляете записи о поездках.

4. Нажмите «Choose File» (Выбрать файл), чтобы выбрать файл для загрузки. Можно загружать файлы в форматах .CSV, .XLS и .XLSX.

5. Нажмите кнопку «Submit» (Отправить). После загрузки документов информация в разделе «Submission History» (Журнал отправок) обновляется.

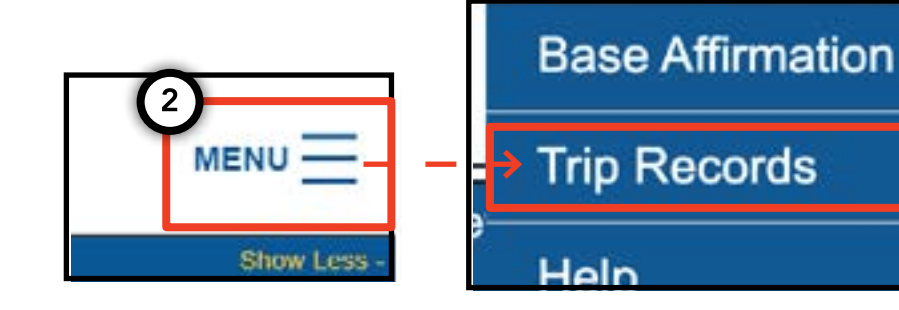

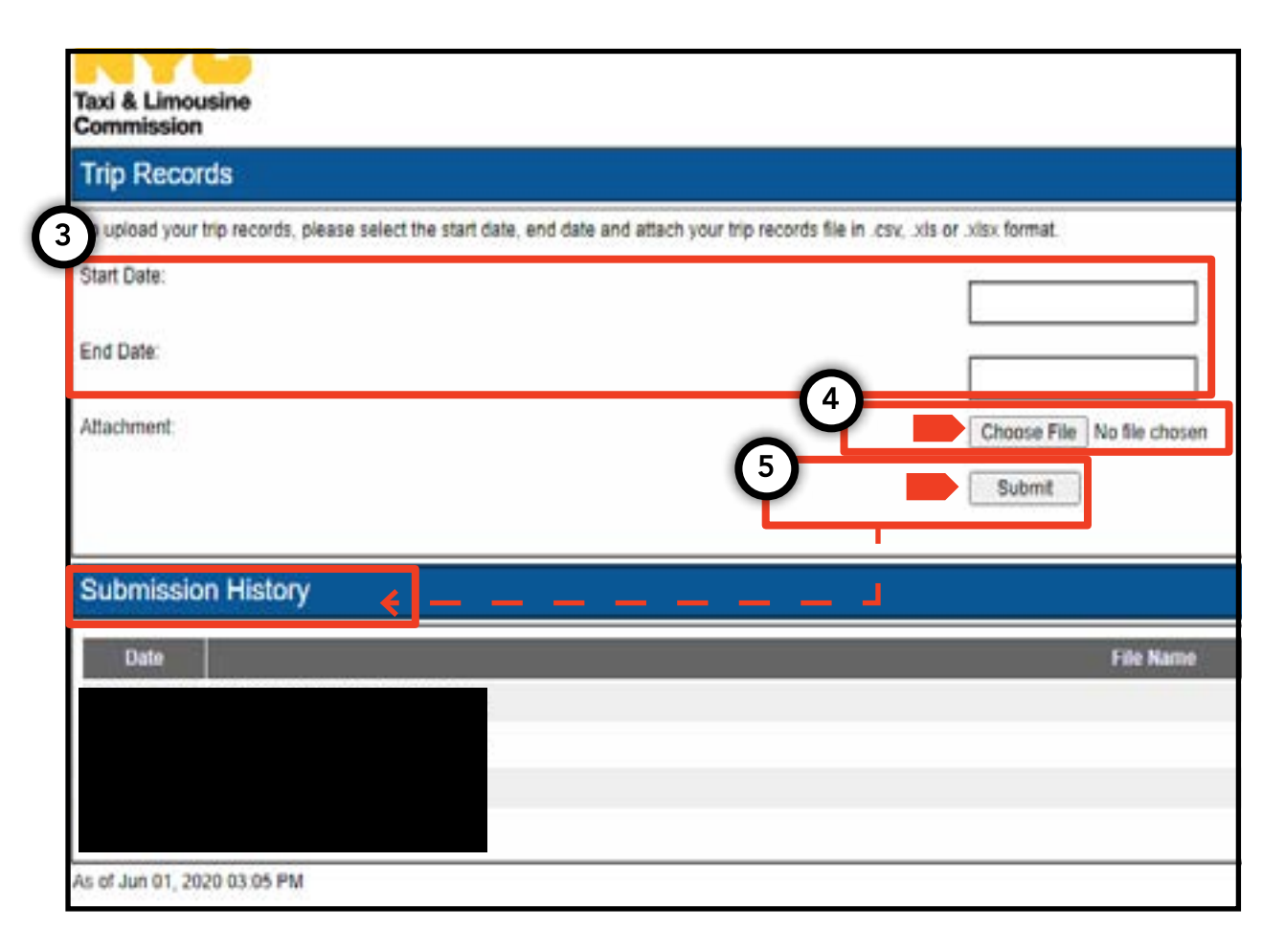

## 7. Отправка уведомления о номерных знаках (для диспетчерской службы, автомобиля)

1. Чтобы отправить уведомления о номерных знаках для вашего автомобиля, сначала выполните вход, указав лицензию диспетчерской службы или транспортного средства.

2. После входа на портал TLC UP нажмите на пункт «MENU» (Меню) в правом верхнем углу страницы и выберите пункт «Plate Notification» (Уведомление о номерных знаках).

3. Прочитайте текст. Если вы согласны, введите номер заявления или номер лицензии для автомобиля, последние шесть цифр номера VIN автомобиля, регистрационный номер и штат, выдавший номерные знаки.

4. Нажмите кнопку «Submit» (Отправить).

5. Если вы отправляете уведомление о номерных знаках для автомобиля от имени диспетчерской службы, ваш журнал отправок отобразится в разделе «Submission History» (Журнал отправок).

| 0                                                                                                    | My Contact Info                                                                                                    |
|----------------------------------------------------------------------------------------------------|----------------------------------------------------------------------------------------------------|
|                                                                                                    | → Plate Notification                                                                                                  |
| 3 Show Less                                                                                                    | -                                                                                                    |
| The plate notification can be submitted by the vehic                                                                              | le owner or affiliated Base.                                                                                          |
| A plate notification must be submitted to the TLC be                                                                              | fore a TLC vehicle inspection can be scheduled.                                                                       |
| The plate information submitted must match the info                                                                               | ormation with the Department of Motor Vehicles (DMV).                                                                 |
| If you have submitted your vehicle application to the<br>that you have received your license plates. You will<br>completed there. | TLC, you are affiliated to a Street Hail Livery (SHL) I<br>receive a Hack Up letter in the mail. Bring your vehicle w |
| TLC Application or License Number:                                                                                                |                                                                                                    |
|                                                                                                    |                                                                                                    |
| Last 6 of VIN:                                                                                                    |                                                                                                    |
|                                                                                                    |                                                                                                    |
| Plate Number:                                                                                                    |                                                                                                    |
|                                                                                                    |                                                                                                    |
| State:                                                                                                    |                                                                                                    |
| (NV) New York                                                                                                    |                                                                                                    |
| 4                                                                                                    |                                                                                                    |
| Submit                                                                                                    |                                                                                                    |
| 5 Upmission History                                                                                                    |                                                                                                    |
| Submission history                                                                                                    |                                                                                                    |
|                                                                                                    |                                                                                                    |

## 8. Просмотр действующей приписки (для диспетчерской службы, агента) Стр. 15

## Просмотр списка приписанных автомобилей и статусов разрешений SHL (для диспетчерской службы)

1. Чтобы просмотреть список автомобилей и разрешений SHL (Street Hail Livery), приписанных к вашей диспетчерской службе, сначала выполните вход, указав лицензию диспетчерской службы.

2. После входа на портал TLC UP нажмите на пункт «MENU» (Меню) в правом верхнем углу страницы и выберите пункт «Active Affiliations» (Действующие приписки).

3. Отобразится таблица с указанием всех автомобилей, приписанных к вашей диспетчерской службе. Чтобы просмотреть все разрешения SHL, нажмите на пункт «SHL» в переключателе.

4. Чтобы отфильтровать результаты, перейдите в поле поиска «Search by Application / License / Permit #» (Поиск по номеру заявления, лицензии или разрешения) и введите нужный номер заявления, лицензии или разрешения.

5. Для сортировки результатов нажмите на черные стрелки в заголовке столбца таблицы.

6. Чтобы скачать результаты в виде файла .CSV, нажмите кнопку «Export» (Экспорт).

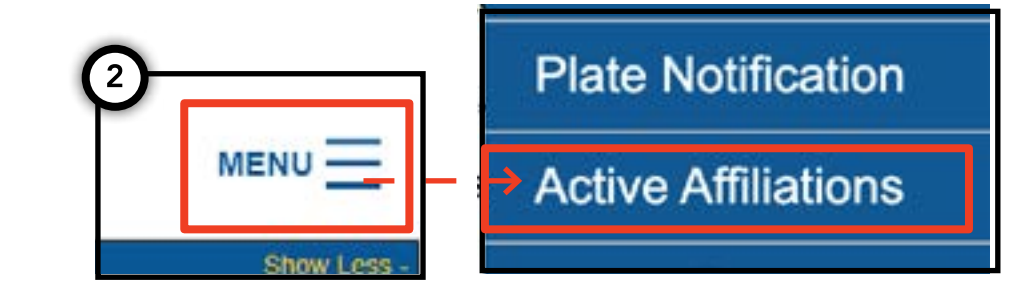

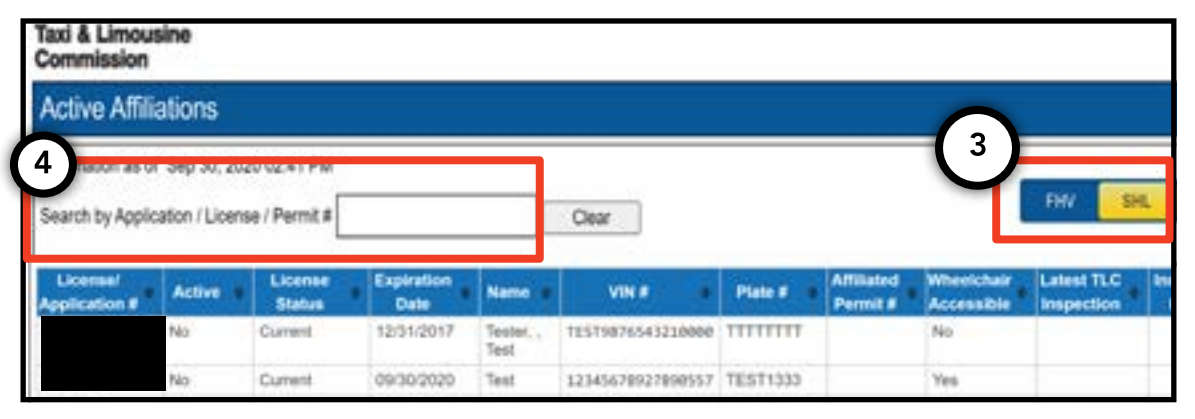

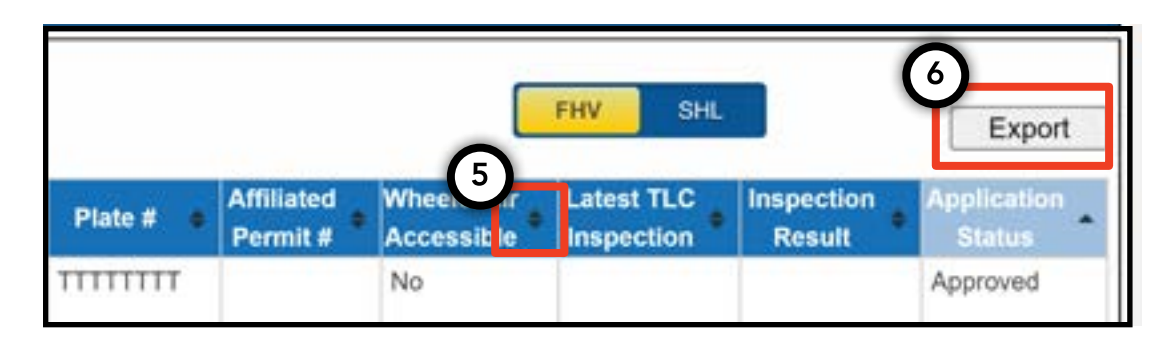

# 8. Просмотр действующей приписки (для диспетчерской службы, агента) Стр. 16 (продолжение)

#### Просмотр списка активных статусов привязанных медальонов (для агента)

1. Чтобы просмотреть управляемые вами медальоны, сначала выполните вход, указав свою лицензию агента.

2. После входа на портал TLC UP нажмите на пункт «MENU» (Меню) в правом верхнем углу страницы и выберите пункт «Active Affiliations» (Действующие приписки).

3. Отобразится таблица с указанием всех медальонов, которыми вы управляете.

4. Чтобы отфильтровать результаты, перейдите в поле поиска «Search by Application / License / Permit #» (Поиск по номеру заявления, лицензии или разрешения) и введите нужный номер медальона.

5. Для сортировки результатов нажмите на черные стрелки в заголовке столбца таблицы.

6. Чтобы скачать результаты в виде файла .CSV, нажмите кнопку «Export» (Экспорт).

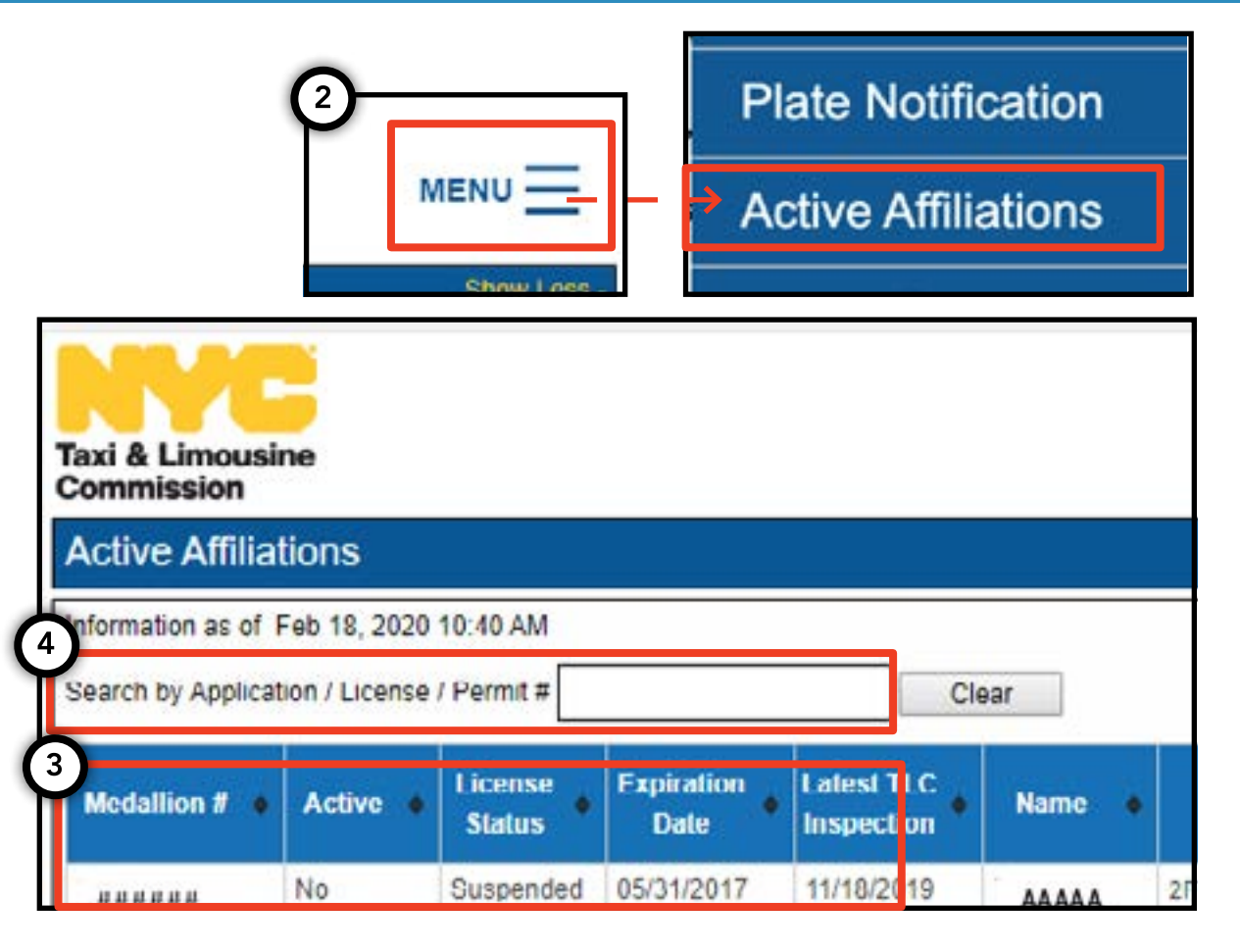

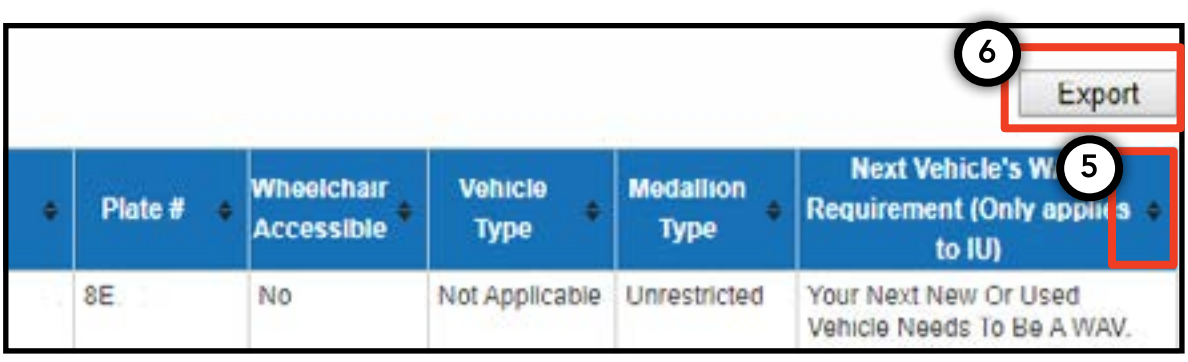

## 9. Просмотр требований к доступности (для медальонов, агентов)

## Просмотр требований к доступности (для медальонов)

1. Чтобы просмотреть информацию о требованиях к доступности для вашего медальона, сначала выполните вход, указав вашу лицензию на медальон.

2. После входа на портал TLC UP перейдите в раздел «License Snapshot» (Краткая информация о лицензии) на главной странице.

3. Нажмите кнопку «Show More+» (Показать больше+), чтобы развернуть этот раздел.

4. Перейдите в поле «Next Vehicle WAV Requirement» (Требование WAV для следующего автомобиля). Если у вас независимый неограниченный медальон, в этом поле будут указаны действующие для вас требования к доступности.

| Taxi & Limousine<br>Commission<br>License Snapshot                                                                                                    | MENU |  |
|----------------------------------------------------------------------------------------------------|------|--|
| Information and status as of Mar 08, 2021 08:06 PM                                                                                                    |      |  |
| Name:                                                                                                    |      |  |
| Туре:                                                                                                    |      |  |
| License Number:                                                                                                    |      |  |
| License Status                                                                                                    |      |  |
| 4 Next Vehicle WAV Requirement:                                                                                                    | 4    |  |
| Any new or used vehicle hack ups between 10/10/2017<br>and 10/10/2021 need to be WAV. The next new or used<br>vehicle hack up after 10/10/2021 does not need to be a<br>WAV. |      |  |

# 9. Просмотр требований к доступности (для медальонов, агентов) (продолжение)

## Просмотр требований к доступности (для агентов)

1. Чтобы просмотреть требования к доступности для управляемых вами медальонов, сначала выполните вход, указав свою лицензию агента.

2. После входа на портал TLC UP нажмите на пункт «MENU» (Меню) в правом верхнем углу страницы и выберите пункт «Active Affiliations» (Действующие приписки).

3. Отобразится таблица с указанием всех медальонов, которыми вы управляете.

4. Просмотрите требование к доступности в самом правом столбце таблицы. Здесь приведены требования к доступности для независимых неограниченных медальонов.

5. Чтобы отфильтровать результаты, перейдите в поле поиска «Search by Application / License / Permit #» (Поиск по номеру заявления, лицензии или разрешения) и введите нужный номер медальона.

6. Для сортировки результатов нажмите на черные стрелки в заголовке столбца таблицы.

7. Чтобы скачать результаты в виде файла .CSV, нажмите кнопку «Export» (Экспорт).

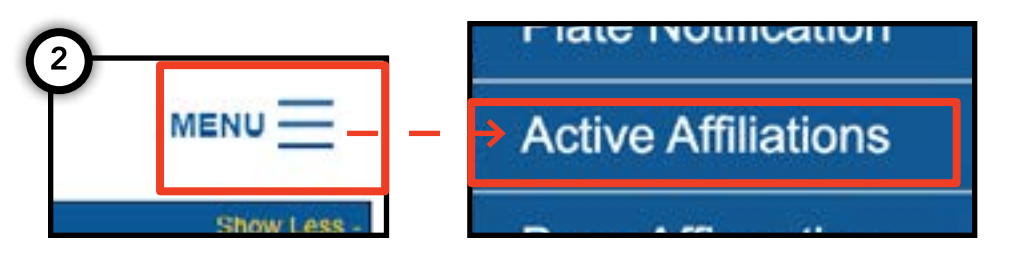

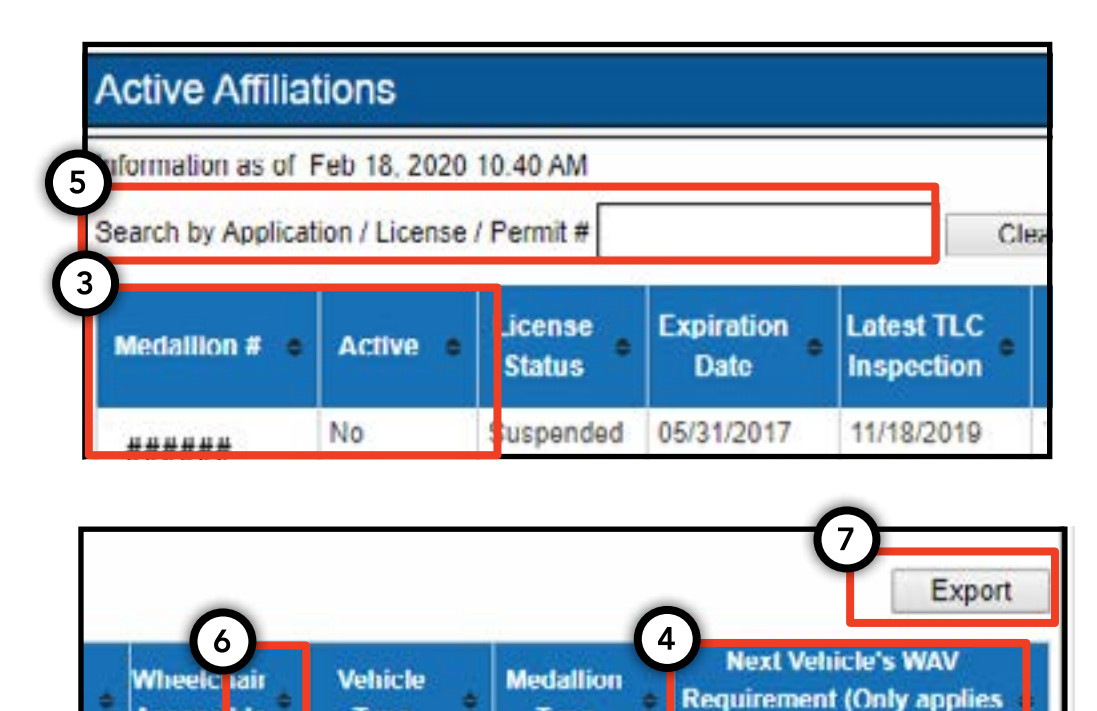

Type

Unrestricted

to IU)

Your Next New Or Used Vehicle Needs To Be A WAV

Your Next New Or Used

Access ble

No

No

Type

Not Applicable

Not Applicable Unrestricted